### **GOVERNMENT OF KARNATAKA**

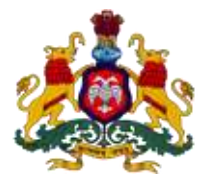

#### **Supporting Document for Implementation of Ease of Doing Business**

#### **Concerned Department: Labour Department**

Area 9k: Compliance Inspection under The Payment of Wages Act, 1936

#### **DIPP Recommendation No: 301**

Allow users to login to the portal and view and download submitted inspection reports on their businesses

| URL                 | <u>www.karlabour.in/sahayoga</u>                                                                                                    |
|---------------------|----------------------------------------------------------------------------------------------------|
| GO/Notification/Act | -                                                                                                    |
| Screen shots        | Refer the below screen shots from login to the end                                                                                                    |
| Login Id            | <b>Id-</b> 700104                                                                                                    |
|                     | Password-srbwun                                                                                                    |
| Approach to Reform  | In the dedicated online system Sahayoga developed<br>by the Department of Labour, options are available<br>where the establishments (users) can log into the<br>portal to view and download the inspection report as<br>submitted by the Inspector with reference to their<br>establishment. |

#### Step 1: Enter the url-karlabour.in/sahayoga on the web browser Home page

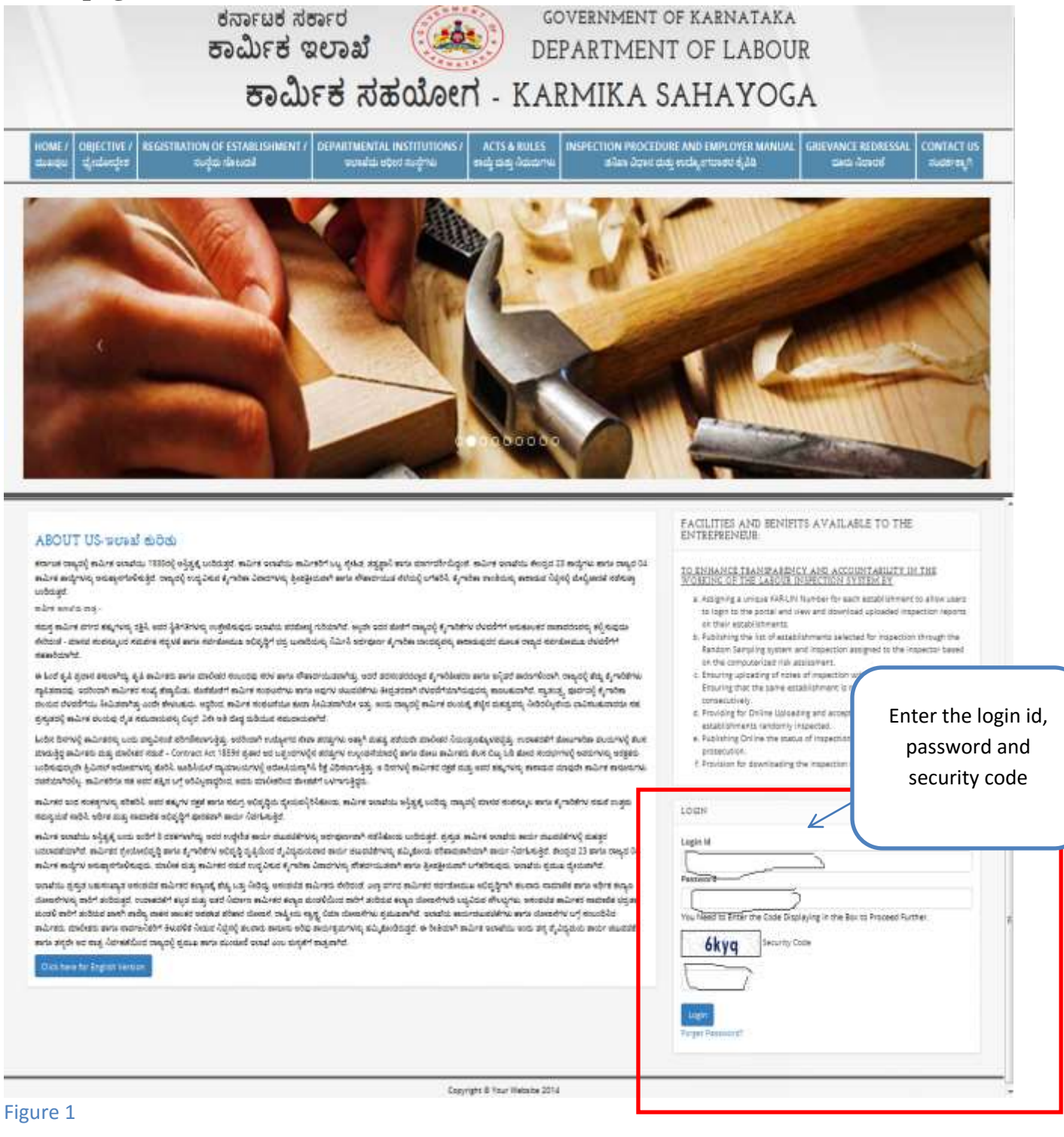

#### Step 2: After login you will arrive at the dashboard

## Click on the 'establishment' tab in the side bar where you will get multiple sub menus(as shown and mentioned below)

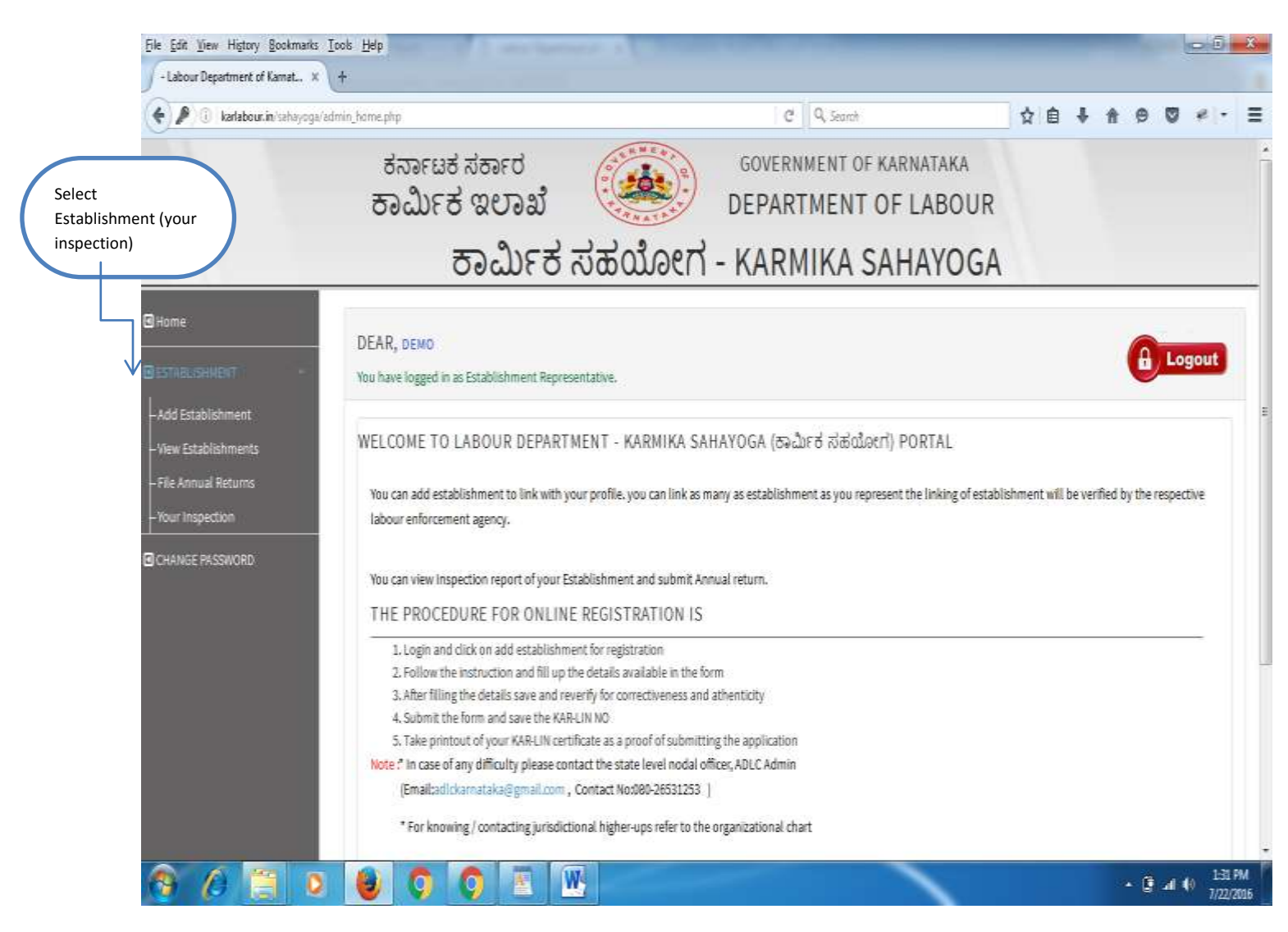

Figure 2

#### Step 3: Click on the 'YOUR INSPECTION' under the Establishment menu. Select the Establishment and the 'INSPECTION REPORT' as uploaded by the Inspector

| ne           | DEAR, DEMO              |                                 |                  |                             |                           |                      |                                     | -                                                        |
|--------------|-------------------------|---------------------------------|------------------|-----------------------------|---------------------------|----------------------|-------------------------------------|----------------------------------------------------------|
| ABLISHMENT ( | You have logged in al.8 | stablishment Represent          | ative,           |                             |                           |                      |                                     | Logout                                                   |
| NOE PROWORD  | INSPECTION STA          | TUS OF YOUR ESI<br>REIN Number: | TABLISHMENT      | Establishme<br>Search Reset | nd Name:                  | Selec<br>fr<br>inspe | t one of<br>om the li<br>ection rep | the establishme<br>st to obtain the<br>port (click on vi |
|              | 6 found, Page 1 of 1    |                                 |                  |                             |                           | $\checkmark$         |                                     | Fage: 1 +                                                |
|              | KAR-LBI No.             | Establishment<br>Name           | region           | division                    | sub division              | cîrde                | Inspection<br>Year                  | Action                                                   |
|              | DALE150100129           | föds                            | Hassen Region    | Marsgaturu Division         | Sub Division-1, Mangeluru | S1,Mangaluru         | 2015                                | View                                                     |
|              | EA6AD50000128           | táifds:                         | Hassen Region    | Mangaluru Division          | Sub Division-1, Mangaluru | S1,Mangaluru         | 2015                                | View                                                     |
|              | BABAD50000124           | 315                             | Hassan Region    | Mangaluru Division          | Sub Division-1, Mangaluru | S1,Mangeluru         | 2015                                | View                                                     |
|              | KAKAL30000082           | est14                           | Kalaburgi Region | Kalaburgi Division          | Sub Division, Yadgir      | Yadg#                | 2015                                | View                                                     |
|              | HAHAS30000054           | ##2                             | Hassen Region    | Mergaluru Dwision           | Sub Division-2, Mangaluru | \$4,Mengaluru        | 2015                                | View                                                     |
|              | HAHAS50000053           | 45                              | Hassen Region    | Mangaluru Division          | Sub Division-2, Mangaluru | 94,Mangaluru         | 2015                                | View                                                     |
|              | Results 1 - 6 of 6      |                                 |                  |                             |                           |                      |                                     | $<< < \{1\}>>>$                                          |
|              |                         |                                 |                  |                             |                           |                      |                                     |                                                          |

#### Figure 3

The Entrepreneur has to select the one of the establishments from the list which is displayed to obtain an inspection report as submitted by the inspector as a single Entrepreneur can have multiple establishments with a single login.

Step 4: click on the 'Print your KAR LIN Certificate' to print the entire inspection report or alternatively the users can download the inspection report copy as mentioned in 'step 5'

| File Edit View History Bookmarks | Iools Hep                                           |                     |                                 |                              |
|----------------------------------|-----------------------------------------------------|---------------------|---------------------------------|------------------------------|
| ( karlabour.in/sahayoga/prog     | pess_view.php?id=500001.29                          |                     | Click on the print KAR-LIN      | <b>↑ 0 0 * -</b> Ξ           |
| 8Home                            | DEAR, demo                                          |                     | to print the inspection report. | A Logout                     |
|                                  | You have logged in as Establishment Representative. |                     | Ľ                               |                              |
|                                  |                                                     | Print Your KAR-UN C |                                 |                              |
|                                  |                                                     | Edated              | mentüetaila                     |                              |
|                                  | KAR-LIN Number:                                     | DABEL50000129       |                                 |                              |
|                                  | Establishment Name:                                 | fdds                |                                 |                              |
|                                  | Establishment Type :                                | Proprietorship      |                                 |                              |
|                                  | Fall's Under :                                      | Factories Acts      |                                 |                              |
|                                  | Name Of The Employer :                              | efenf               |                                 |                              |
|                                  | Address:                                            | fds<br>#            |                                 |                              |
|                                  | District:                                           | DAKSHINA KANN       | ADA                             |                              |
|                                  | Taluka                                              | DEITURICATI         |                                 |                              |
|                                  | D                                                   |                     |                                 |                              |
|                                  | kepon:                                              | hassan megion.      |                                 |                              |
|                                  | Division :                                          | Mangaluru Divis     | on                              |                              |
|                                  | Sun Division :                                      | Sub Division-1, N   | langaluru .                     |                              |
|                                  | Gircle :                                            | St,Mangaluru        |                                 | 2.                           |
| 🔞 🖉 📋 🛛                          | ) 🔮 🗘 🗘 🖉 🤞                                         | 1                   |                                 | • 🗿 👍 🌔 1:38 PM<br>7/22/2016 |

Figure 4

# Step 5:The Entrepreneur can download the 'INSPECTION REPORT' which is submitted by the INSPECTOR as mentioned in the below figure

|                                         | Upload Complainces     |                       |
|-----------------------------------------|------------------------|-----------------------|
| Kar-LIN Number :                        | BEBEN50000074          | Click on (download) t |
| Establishment Name:                     | labour                 | download the entire   |
| Inspection for the Year :               | 2015                   | inspection report.    |
| submit type :                           | inspection report      |                       |
| Remarks :                               | enter you remarks here |                       |
| status :                                | yet to be submitted    |                       |
| Download Inspection Document:           | download               |                       |
| Compliances Required?:                  | Yes                    |                       |
| Target Date for Uploading Compliances : | 03-06-2016             |                       |

Figure 5